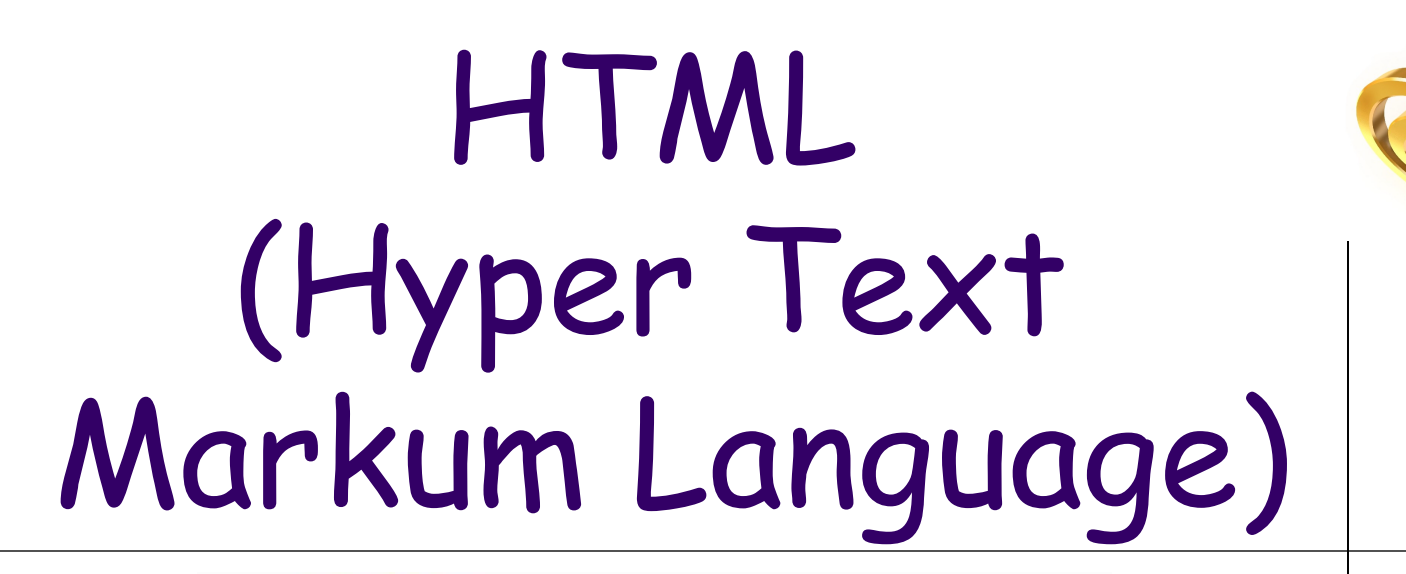

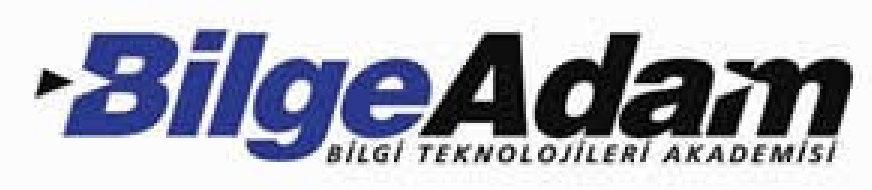

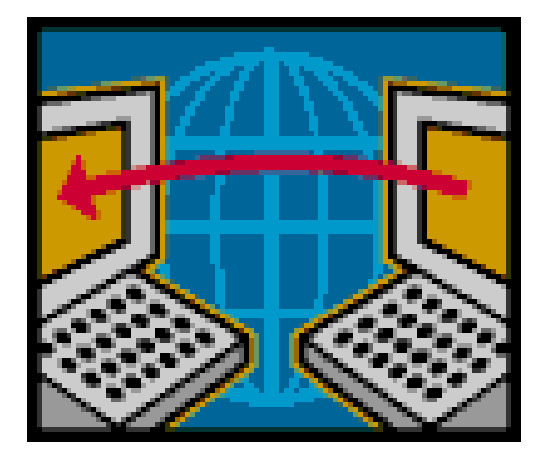

#### HTML nedir?

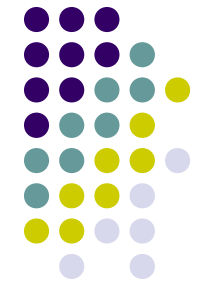

Hyper Text Markup Language'in kısaltması olan HTML; anlamı hiper metin işaretleme dilidir, bir programlama dili değildir. Metin, resim ve diğer nesnelerin bir web sayfası üzerinde nasıl görüntülendiğini ve web sayfasının, bağlantıların birleşimiyle nasıl oluştuğunu belirten dili ifade eder.

HTML ziyaretçileriyle web sayfaları arasında etkileşimi mümkün kılacak komutlar içermez. Fakat, php, asp, javaScript, flash veya css gibi farklı eklentiler sayesinde dinamik web sayfaları biçimlendirilebilir.

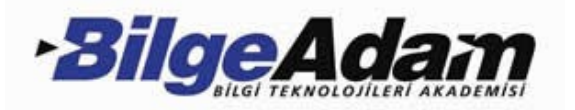

| Öğrenci No : | 040645003 |  |  |
|--------------|-----------|--|--|
| Adı:         | ÇİĞDEM    |  |  |
| Soyadı :     | UZUN      |  |  |

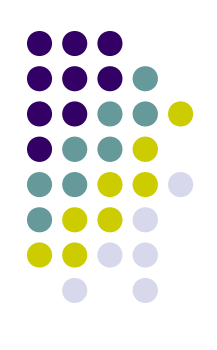

#### Duyuru : Maddi hata itirazları sınav ilan tarihinden itibaren 5 iş günüdür

| Ders Adı                                | Vizel | Vize2 | Vize3 | Vize4 | Vize5 |  |
|-----------------------------------------|-------|-------|-------|-------|-------|--|
| TÜRKİYE'DE EĞİTİM REFORMLARI            | 57    |       |       |       |       |  |
| İLERİ ÇOCUK GEL. VE ERİNLİK PSİKOLOJİSİ | 76    |       |       |       |       |  |
| BİLİMSEL ARAŞTIRMA YÖNTEMLERİ           | 55    |       |       |       |       |  |
| PROGRAM GELİŞTİRME VE DEĞERLENDİRME     | 88    |       |       |       |       |  |
| ÇOCUKTA YARATICILIK                     | 92    |       |       |       |       |  |

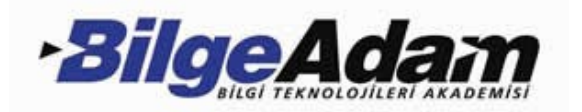

#### HTML tag'ları

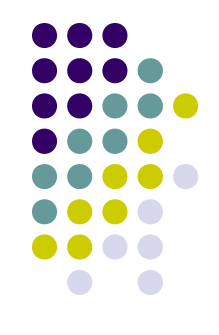

HTML komutlarının her biri Tag olarak adlandırılır. Tag, daima sivri parantezler içinde yazılır. Harflerin küçük veya büyük yazılması HTML'de hiçbir önem taşımaz.

<html>.....</html> <HTML>.....</HTML> <Html>.....</HTML>

HTML tagları iki şekilde sınıflandırılabilir.

- Bir açma bir de kapama tag'ından oluşan container tag'lari ( <b> kalın yazı </b> )
- Tek başına bulunan tag'lar ( <hr> , <br> )

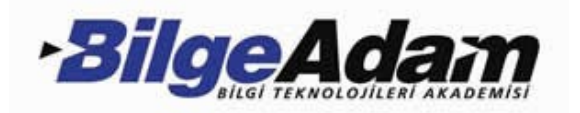

#### HTML Dökümanlarının Yapısı

<HTML>

<HEAD> başlık kısmı <title> </title> </HEAD> <BODY> Gövde kısmı. </BODY>

#### </HTML>

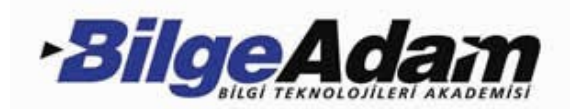

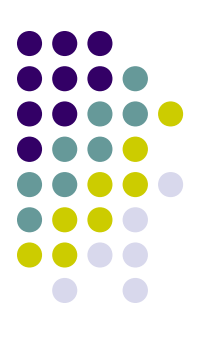

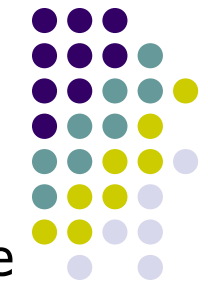

<html>...</html>Tarayıcıya HTML dosyasının başladığını ve bittiğini belirtiyor. Diğer tüm kodlar bu iki etiket arasına yazılır.

Bir HTML belgesi iki bölüme ayrılıyor: head(baş) ve body(gövde).

<head>...</head> etiketleri arasına sayfa hakkında bilgiler yazıyoruz. meta ve title gibi etiketler burada yeralıyor.

<body>...</body> arası ise sayfamızın gövde bölümü. Ekranda gösterilecek kısımlar bu tagler arasında yeralıyor.

<title>...</title>Title sayfanın başlığını belirtiyor.

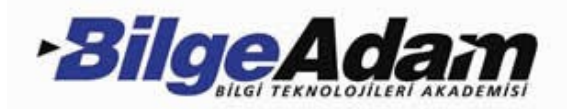

#### İlk Sayfamız

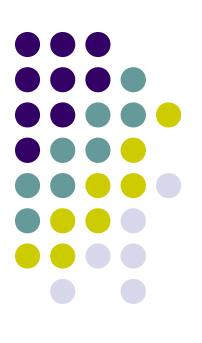

#### <html>

<head> <title> Benim ilk web sayfam </title> </head> <body> Sayfama Hoşgeldiniz </body>

</html>

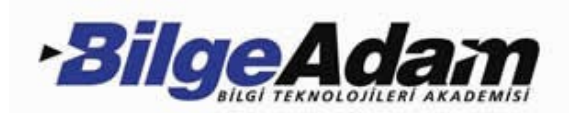

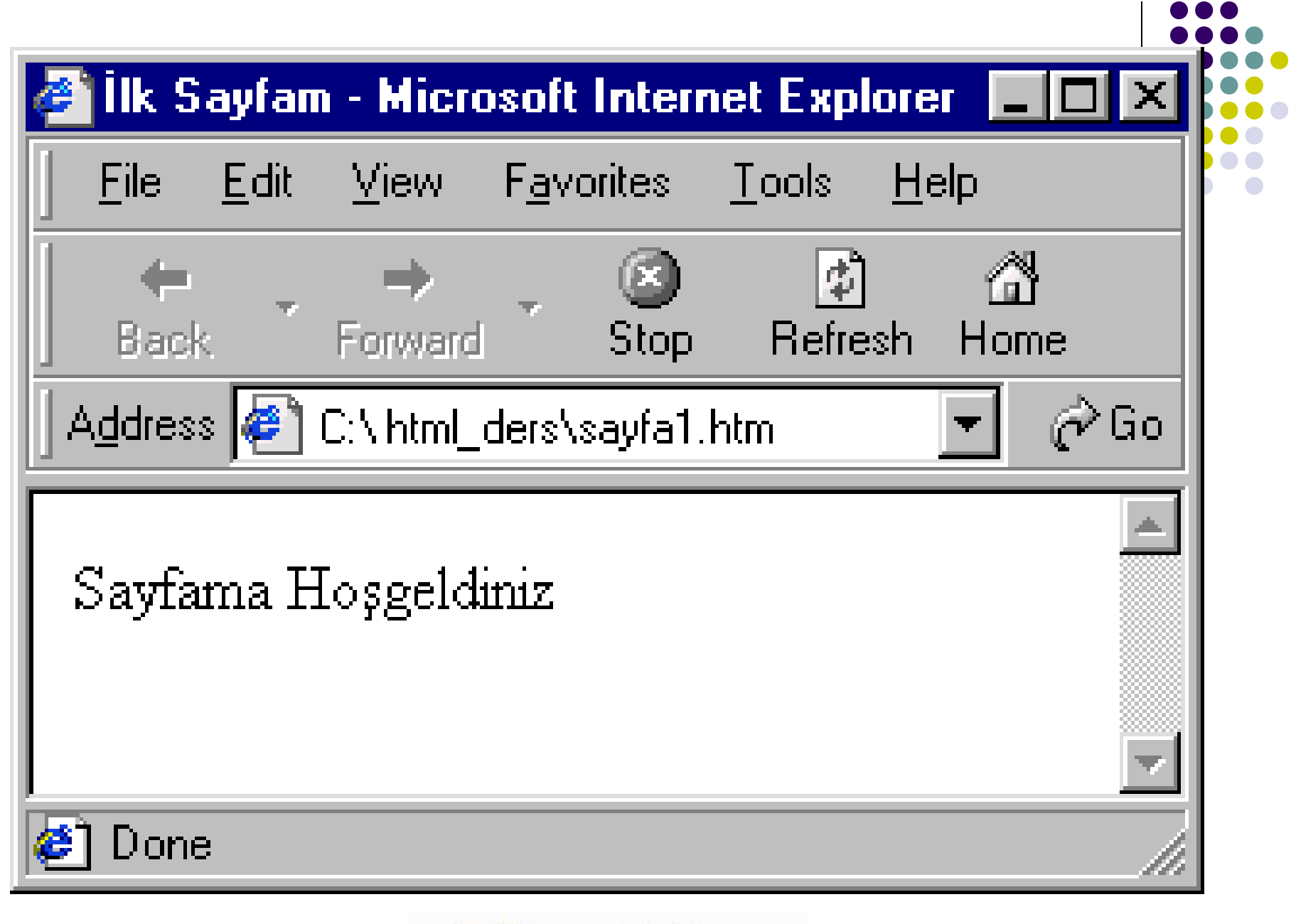

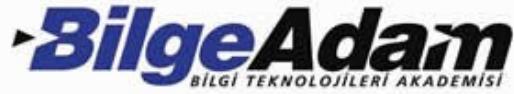

### Head (Baş) Bölümü

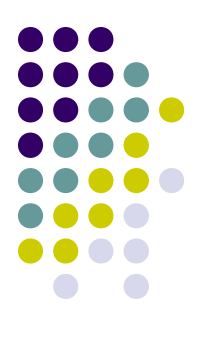

<html>

<head>

<META http-EQUIV="Content-Type" CONTENT=text/html; CHARSET=iso-8859-9"> <META NAME="GENERATOR" Content="Homesite 4.5"> <META NAME="Author" Content="YaseminBALTA"> <META NAME="Author" Content="YaseminBALTA"> <META NAME="Keywords" Content="HTML, HTML Dersleri "> <TITLE> HTML NOTLARI </TITLE>

</head>

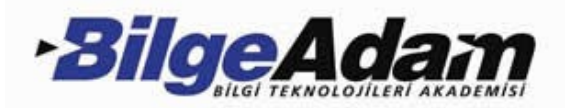

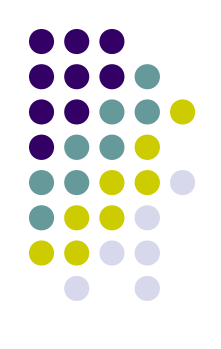

### Body (Gövde) Bölümü

#### <body>

Sayfama Hoşgeldiniz <br>
<font face="tahoma" size="5" İlkbahar</font><br>
<ing src="kedi.gif" width="65" height="91" > ><br>
<a href="mailto: yasemin@aku.edu.tr">mailatın</a>

</body> </html>

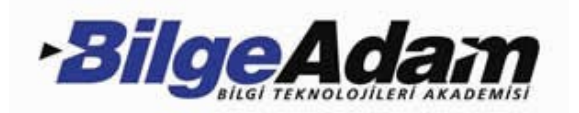

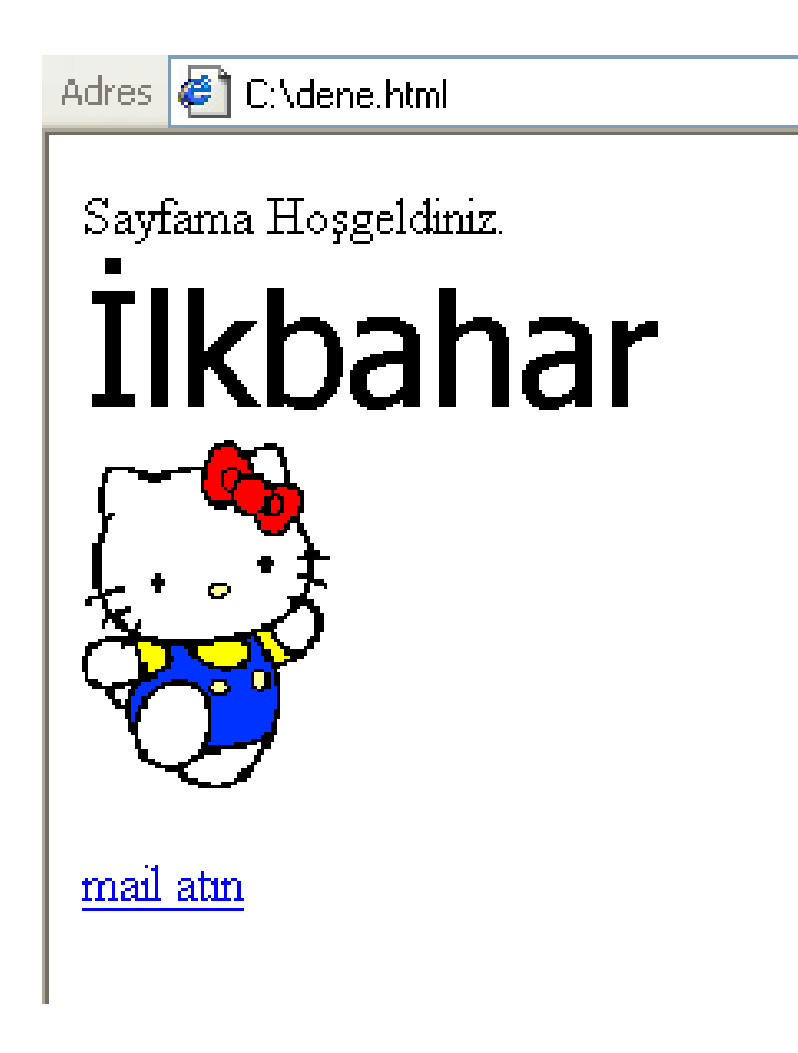

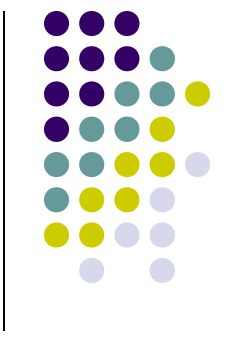

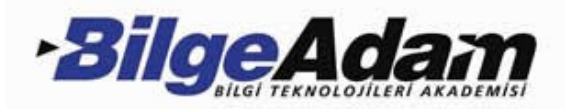

Fontlar (yazı tipi,büyüklüğü ve rengi)

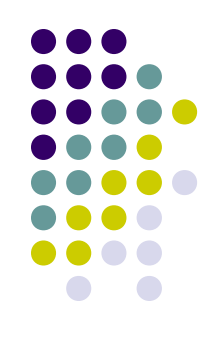

#### <font face=".." size=".." color="..">yazı</font>

face= yazıtipinin adı (arial, tahoma, verdana, ...)
size= yazının büyüklüğü (1-7 arası)
color= yazının rengi (red, green gibi renklerin ingilizce
karşılığı yada RGB renk değeri) Bunlara font etiketinin
parametreleri diyoruz.

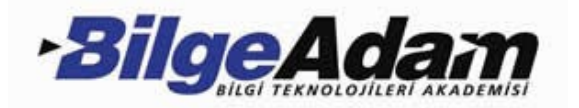

# Yazıyı istediğimiz yere yerleştirmek

<center>....</center> Sayfanın ortasında görünür.

Paragraf yapmak için kullanılır. Paragraf, Hem satırbaşı hem de bir satır boşluk olması demektir.

Sola dayalı olması için:

Yazıyı sola dayalı yaz
Ortada olması icin:

Ortada olması için:

Yazıyı ortalayarak yaz

Sağa dayalı olması için:

Yazıyı sağa dayalı yaz

Satırbaşı ve paragraf yapmak

<br>

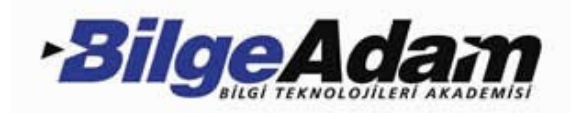

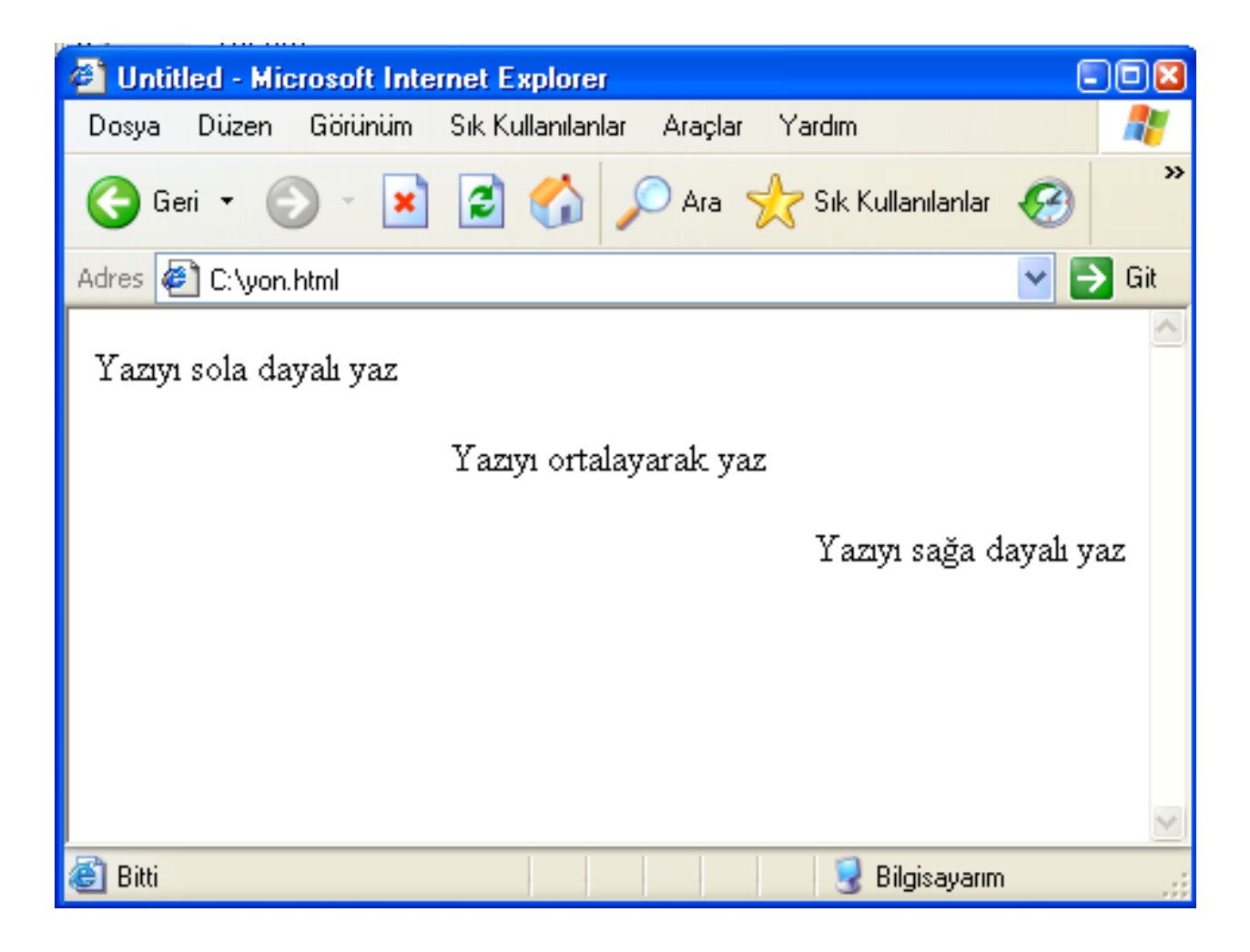

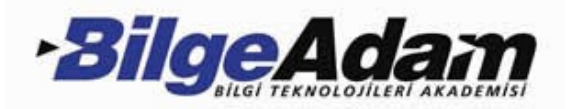

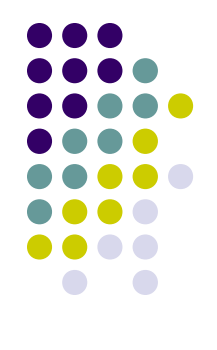

```
Adres 🎏 C:\bb.html
                                     İlkbahar
<html>
<head>
                                     Yaz
<title>Mevsimler</title>
                                     Sonbahar
</head>
                                     Kis
<body>
<font face="verdana" size="7" color="#008000">İlkbahar</font><br>
<font face="Monotype Corsiva" size="6" color="#ff0000">Yaz</font>
<font face="Arial" size="5" color="Fuchsia">Sonbahar</font><br>
<font face="comic sans ms" size="4" color="#0000ff">Kış</font><br>
</body>
</html>
```

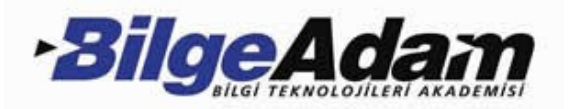

### **Başlık Etiketleri**

<html> <head> <title>Başlık Etiketleri</title> </head> <body> <h1>Başlık 1</h1> <h2>Başlık 2</h2> <h3>Başlık 3</h3> <h4>Başlık 4</h4> <h5>Baslık 5</h5> <h6>Başlık 6</h6> </body> </html>

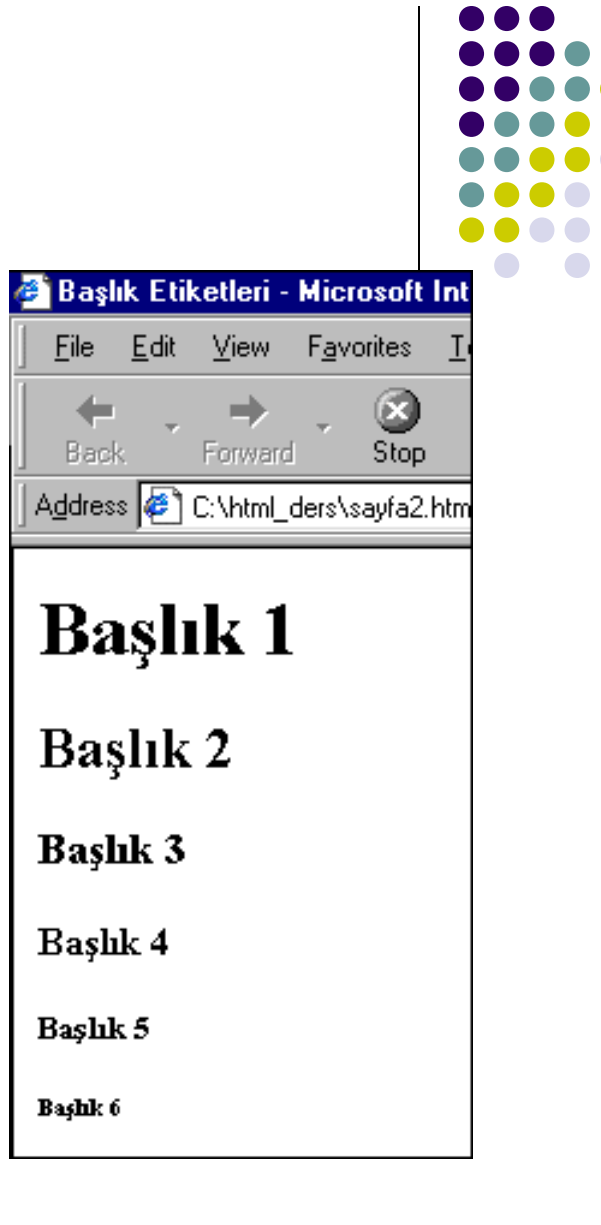

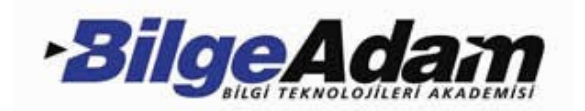

### RESİMLER

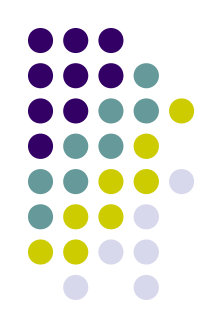

Bu konuda sayfamıza ve artalana nasıl resim ekleyebileceğimizi öğreneceğiz. Resim seçiminde, seçtiğimiz resmin gif yada jpg formatında olması zorunluluğu dışında herhangi bir kısıtlama yok.

Yapmamız gereken browser'a sayfaya koyacağı resmin nerede olduğunu göstermekten ibaret. Her ne kadar şart olmasa da resmin pixel cinsinden en ve boy uzunluğunu belirtmenizde gerekmektedir. Kullanacağımız etiket şu şekilde olacak; <img src="resmin bulunduğu yer ve adı" width="x" height="y">

Burada x resmin enini y ise boyunu belirtiyor. Bu bilgileri, resmi herhangi bir grafik editörüyle açarak öğrenebilirsiniz.

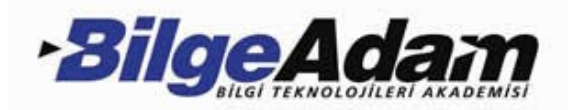

### Dikkat Edilecek Hususlar

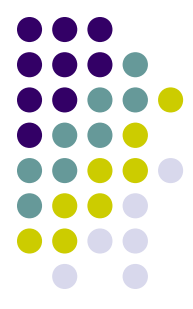

Örneğin bu sevimli kediyi sayfamıza ekleyelim. Bu resmin nerede olduğunu browser'a nasıl izah ederiz?

Diyelim ki resmimizin adı kedi.gif eni 65, boyu da 91 piksel, eğer bu resim html sayfamızla aynı dizinde duruyorsa sorun yok, kod aynen şu şekilde olmalı:

<img src="kedi.gif" width="65" height="91" >

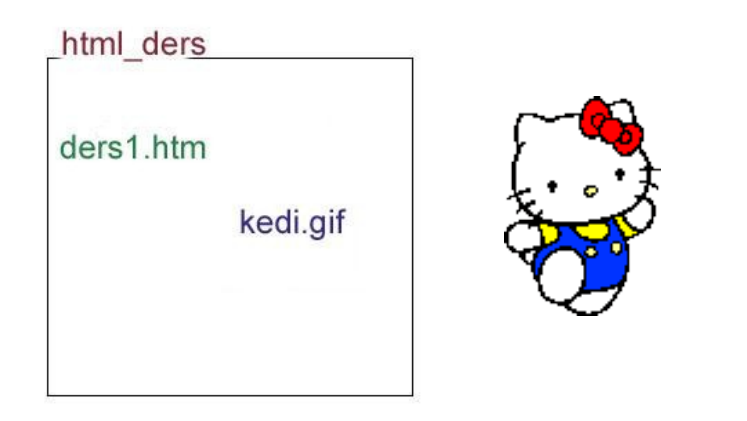

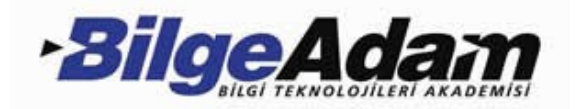

Benim eklemek istediğim resimlerim resim adlı bir

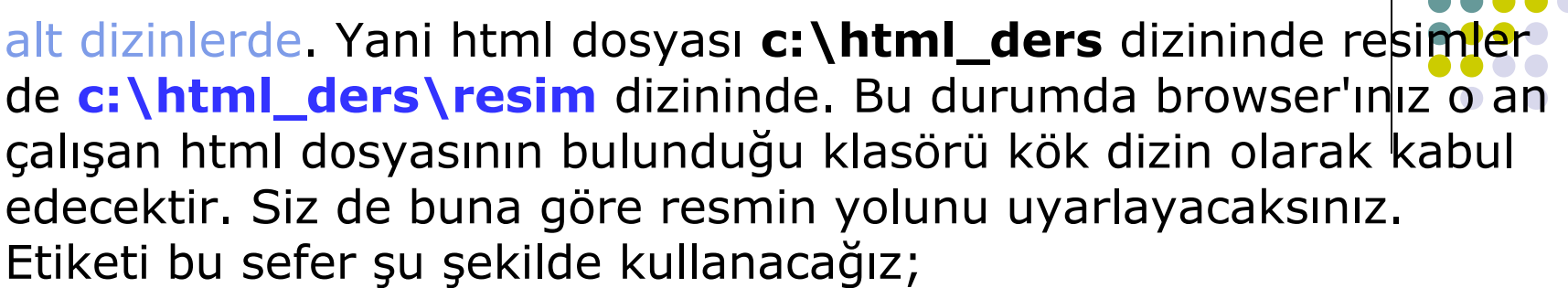

<ing src="resim /kedi.gif" width="65" height="91">

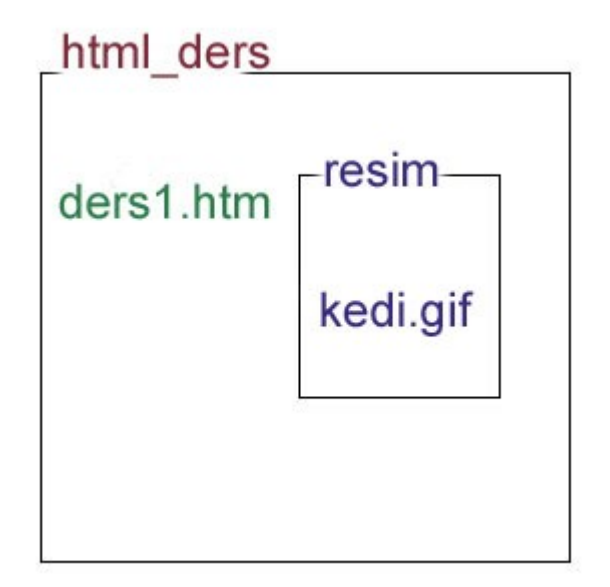

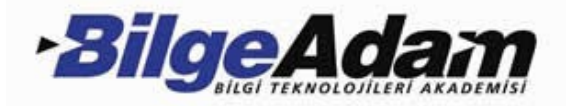

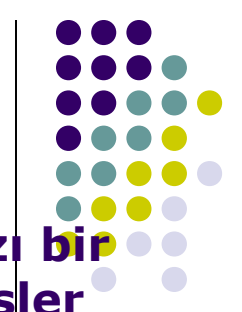

Fakat üst dizinlere nasıl ulaşacağız? Bu seferde html dosyamızı bir klasör oluşturup o klasörün içine koyalım, klasörün adı da dersler olsun. Kedicik bulunduğu resim klasöründe kalsın.

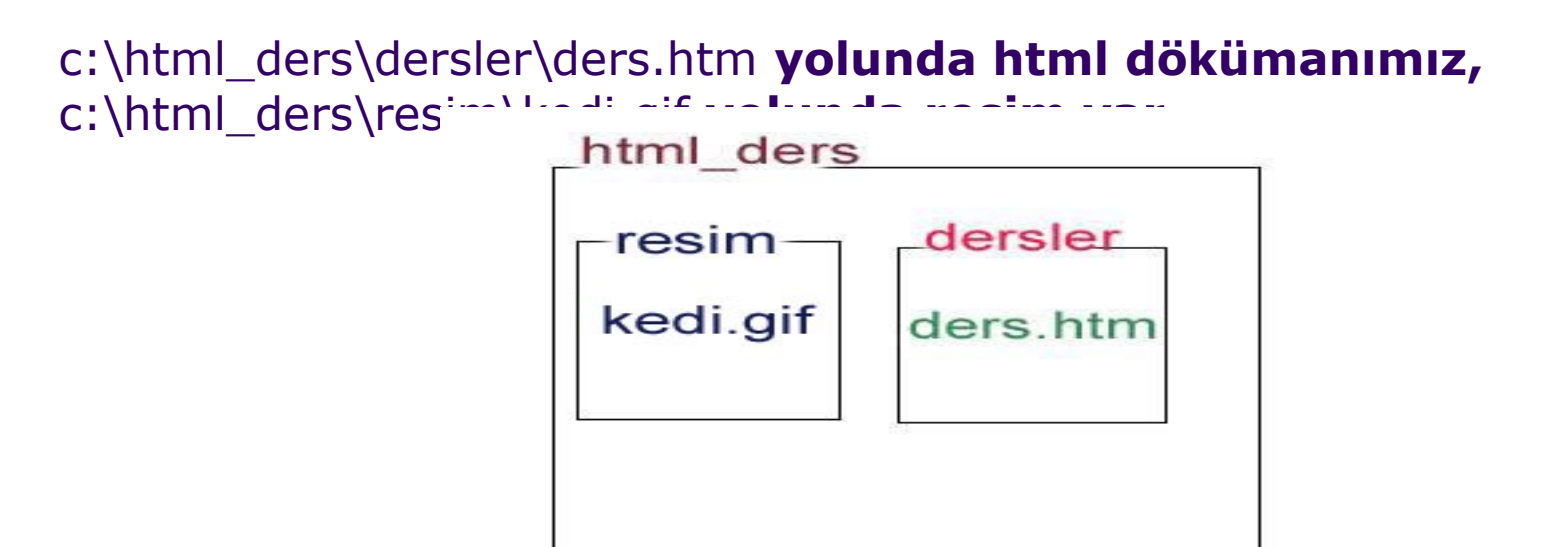

<img src="../resim/kedi.gif" width="65" height="91"> Üst dizine çıkmayı ../ ifadesiyle belirtiyoruz.

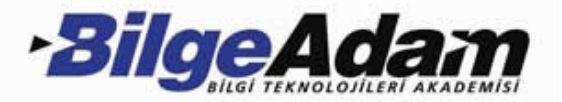

#### **Resmi Hizalama**

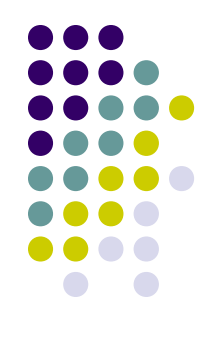

Resim artık sayfamızda, fakat daima hep solda duruyor. Bir hizalama (align) komutuyla resmi sağa (right), ortaya (center) ya da sola (left) alabiliriz.

<in g src='kedigiff' width='65'' height='91'' align='hight'> <in g src='kedigiff' width='65'' height='91'' align='heft'> <in g src='kedigiff' width='65'' height='91'' align='henter'>

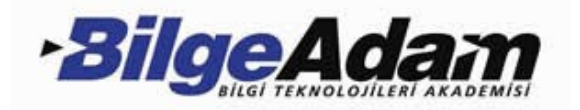

# RENKLER

#### **Renk Kodları**

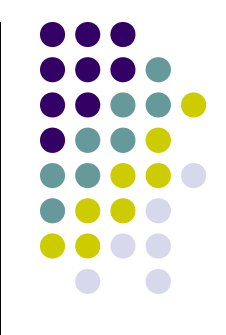

Fontlar konusunda, metnin rengini belirlerken <font color="..."> etiketini kullanmıştık ve color komutunun karşısına rengin ingilizce karşılığını yazabiliriz demiştik.

Etikette kullandığımız color=#xxxxxx ifadesi ise RGB (red-greenblue,kırmızı-yeşil-mavi) renklerinin karışım oranlarını belirtir. Bu renklerden herbirinin alacağı değer 00 ile FF aralığında olabilir.

<font color="blue"> <font color="#0000FF">

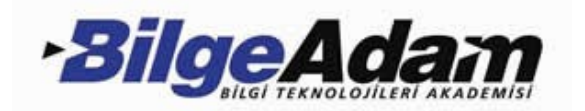

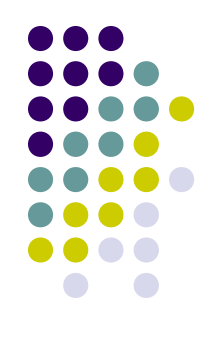

Buna göre; #000000 siyah, #FF0000 kırmızı, #00FF00 yeşil, #0000FF mavi, #FFFFF beyaz'dır. Diğer renkleri sayıları değiştirerek kendiniz deneyebilirsiniz.

#000000=black(siyah) #000080=navy(lacivert) #0000FF=blue(mavi) #008000=green(yeşil) #00FFFF=aqua(turkuaz) #800000=maroon(vişne çürüğü) #808080=gray(gri) #FF0000=red(kırmızı) #FF000FF=fuchsia(parlak pembe) #FFFF00=yellow(sarı) #FFFFF00=yellow(sarı)

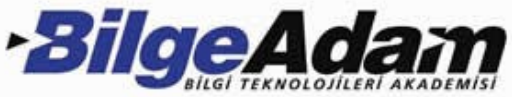

#### Artalanı Renklendirmek

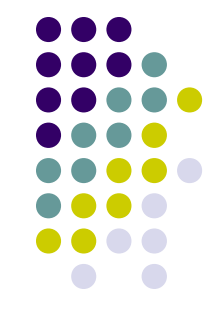

Bu renklerle yalnızca metinleri değil sayfamızın artalananın da renklendirebiliriz.

Bunun için <body bgcolor="#xxxxxx"> etiketini kullanıyoruz. Daha doğrusu sayfamızın gövdesini belirtmek için yazdığımız <body> etiketini, <body bgcolor="#fffffff"> şeklinde değiştiriyoruz.

**!! Renk kodlarını yazarken # işaretini kullanmayı unutmayın.** 

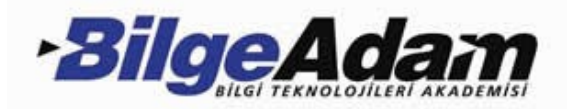

### Artalana Resim Koyalım

Artalanı renklendirmeyi öğrenmiştik:

<body bgcobr='blue'>

Bu ifadeyi şu şekilde yazarsak resmimiz artalana döşenecektir.

<body background='zem in gif'>

**Background** ifadesinin karşısına istediğimiz resmi koyabiliriz. Fakat bu sefer en ve boy ifadesini kullanmamıza gerek yok. Seçtiğimiz resim browser tarafından tüm sayfayı kaplayacak şekilde sayfaya yerleştirilecektir.

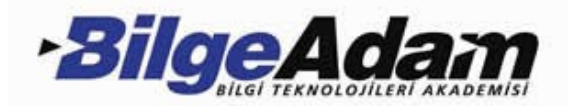

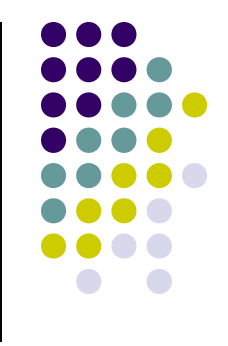

## LİSTELER

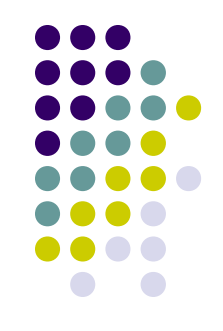

Liste içine alınacak metinler <0|>...</0|> etiketleri arasına alınarak yazılır. Bu etiketler listenin başladığını ve bittiğini belirtir. Listenin maddelerinin başına ise <|i> (list item) etiketini getiriyoruz.

 etiketine parametreler ekleyebiliyoruz. Bunlarla listemizin

 rakamla mı harfle mi başlayacağını (type) yada hangi

 rakam/harfle başlayacağını (start) belirtebiliyoruz.

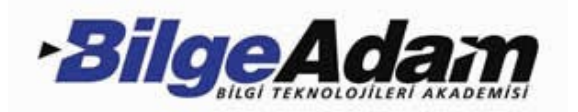

```
Kimya
  li>İnorganik
  Analitik
  </0|>
 Matematik
  Sayılar
  Diğer
   Türev
    Integral
   </0|>
  </0|>
 </0|>
```

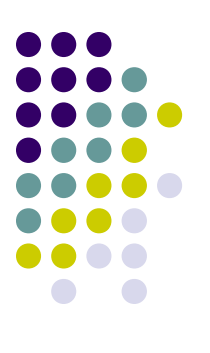

#### Adr<u>e</u>s 🙋 C:\aa.html

- 3. Kimya
  - a. İnorganik
  - b. Analitik
- 4. Matematik
  - a. Sayılar
  - b. Diğer
    - i. Türev
    - ii. İntegral

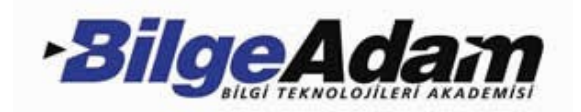

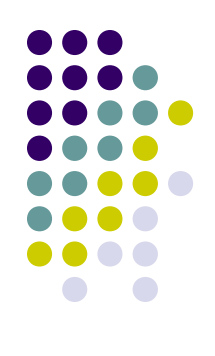

```
<body bgcolor="#ffcc00">
<font type="verdana" size="4" color="#ffffff">
   <h2><u>Günler</u></h2>
    <font color="#0000ff">
       Pazartesi
       Salı
       Çarşamba
       Perşembe
       Cuma
   </font>
   <font color="ff0000">
       Cumartesi
       Pazar
   </font>
   </font>
</body>
```

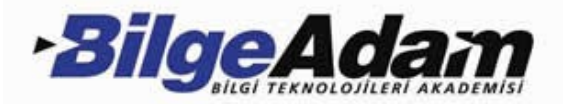

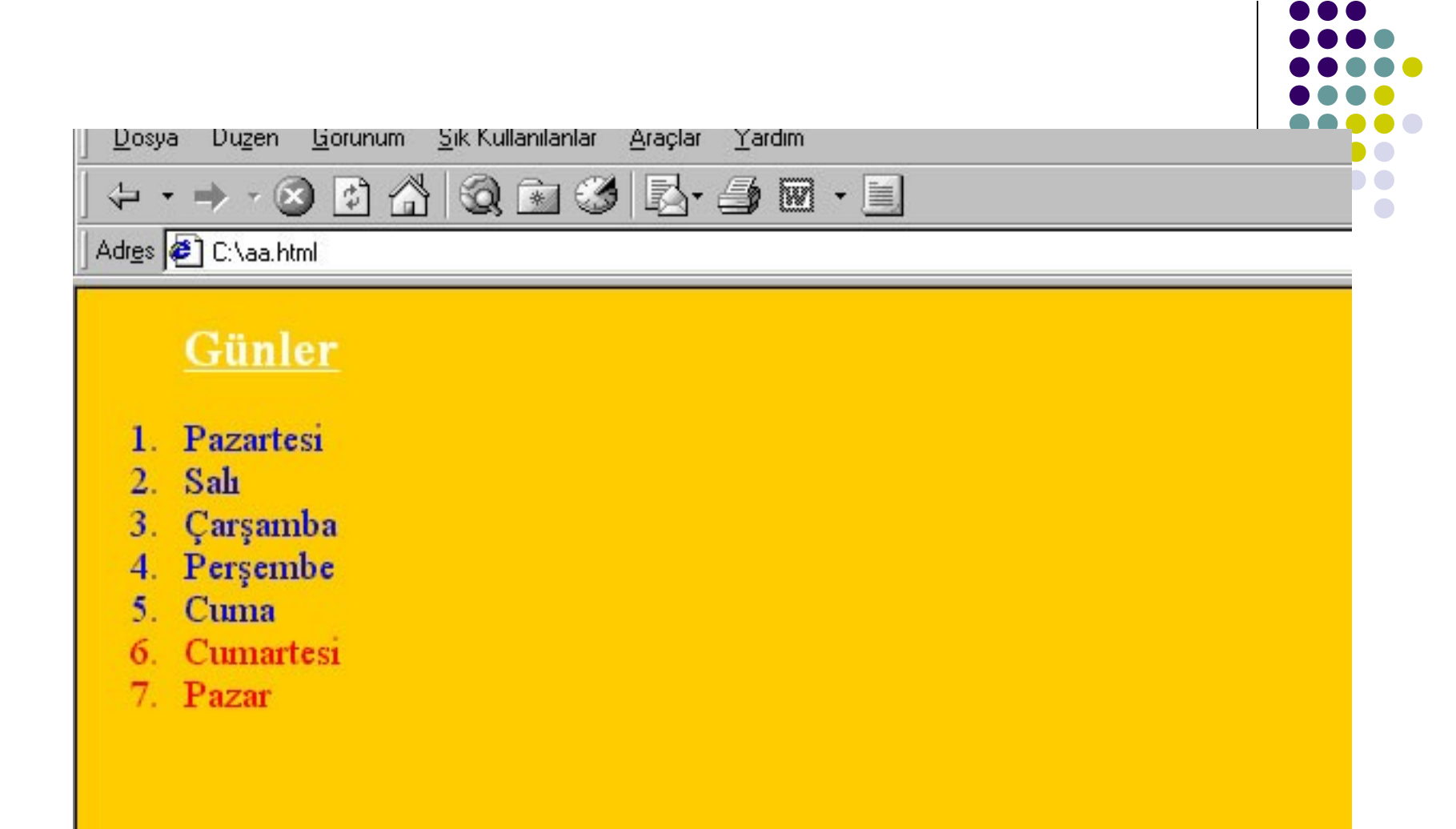

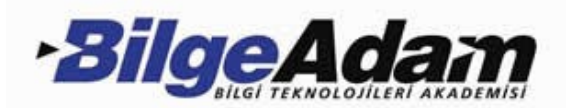

## BAĞLANTILAR

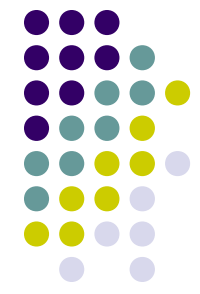

#### <a href="tarihce.html">Tarihçe</a>

HTML'de en önemli unsurlardan birisi bağlantılar. Bağlantılar sayesinde hazırladığımız birçok sayfayı birbirleriyle ilişkili hale getirebiliriz. HTML'de metin, resim, ses, grafik dosyaları, sıkıştırılmış dosyalar, internet adresleri,.. bunların hepsine bağlantı kazandırmak mümkün.

Yazının bağlantı olduğu eğer aksi belirtilmemişse browser tarafından altı çizili ve mavi renkli gösterilir.

<a href="tarihce.html" style="text-decoration: none;" > Tarihçe </a>

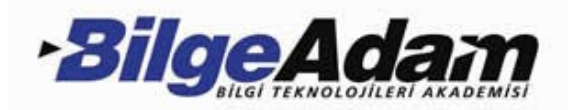

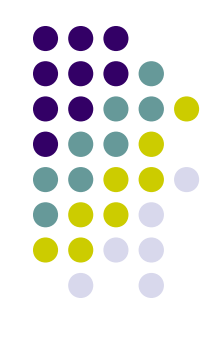

- <a href="meyve.gif"> meyve resmi açın </a>
- <a href="midi.zip"> midi dosyalar1n1 çekin </a>
- <a href="sayfa2.htm"> 2.sayfaya git </a>

<a href="http://www.emrahkozan.com"> sitemi ziyaret edin </a>

<a href="ftp://ftp.emrahkozan.com/"> dosyalar1 indirin </a>

<a href="mailto: emrahkozan@windowslive"> mail atin </a>

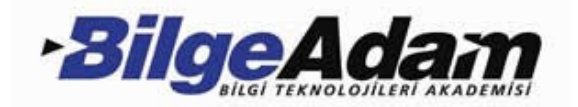

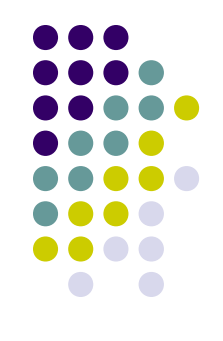

#### Resimlere bağlantı özelliği kazandırmak

Metinlere bağlantı vermeyi öğrendik, resimlere nasıl link vereceğiz? Bunun için resmi yerleştirmek için kullandığımız: <m g src="..."width='x" height='y'> etiketini <a href>...</a> etiketinin arasına alıyoruz.

İşte örnek;

<a href="sayfa1.htm"><ing src="resin\_gif" border="0"></a>

**resim.gif** tıklanacak resmi, **sayfa1.htm** resme tıklandığında açılacak sayfayı gösteriyor. **Border** komutu ise resimde bağlantı özelliği olduğunu belirten çerçeveyi kontrol ediyor, 0 (sıfır) değeri bu çerçeveyi tamamen yok eder. Bu komutu değişik sayılarla deneyebilirsiniz.

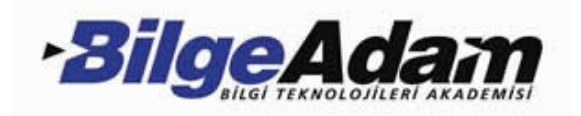

#### **Target Parametresi**

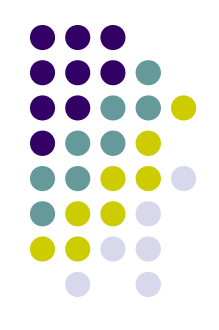

Son olarak bağlantının açılacağı pencereyi belirtmek için kullanılan **target** parametresini öğrenelim.

<a href="http://www.aku.edu.tr" target="blank">AKÜ</a> target= 'blank'Bağlantı yeni bir pencerede açılır. target= 'self' Bağlantı aynı pencere içerisinde açılır. target= 'top' Bağlantı aynı pencere içerisinde en üstte açılır. target= 'parent' Açılan bağlantı, o anda açık sayfayı oluşturmuş bir ana sayfa varsa onun yerine konur.

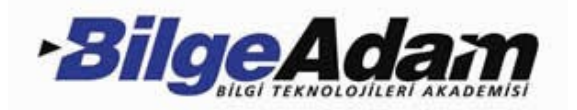

#### TABLOLAR

Tablolar, sayfaları satırlara/sütunlara bölmek ya da metin veya grafiklerin sayfada istediğimiz yerde durmasını sağlamak amaçlarıyla kullanabileceğimiz HTML'nin en önemli yapıtaşlarındandır.

| Sonbahar | Kış    | İlkbahar | Yaz     |
|----------|--------|----------|---------|
| Eylül    | Aralık | Mart     | Haziran |
| Ekim     | Ocak   | Nisan    | Temmuz  |
| Kasım    | Şubat  | Mayis    | Ağustos |

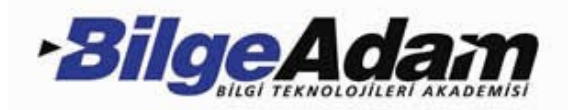

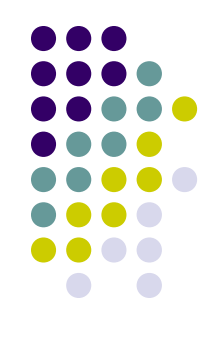

Basit bir tablo yapmak için gerekli etiketler Öncelikle ... etiketlerini yazıyoruz ve arasını doldurmaya başlıyoruz. etiketi ile satırları etiketi ile de sütunları oluşturuyoruz.

```
• 

        >
        >
        >

        >
        >
        >
        >
        >
        >
        >
        >
        >
        >
        >
        >
        >
        >
        >
        >
        >
        >
        >
        >
        >
        >
        >
        >>>>>>>>>>>>>>>>>>>>>>>>>>>>>>>>>>>>>>>>>>>>>>>>>>>>>>>>>>>>>>>>>>>>>>>>>>>>>>>>>>>>>>>>>>>>>>>>>>>>>>>>>>>>>>>>>>>>>>>>>>>>>>>>>>>>>>>>>>>>>>>><
```

```
hücre1 hücre2
```

hücre

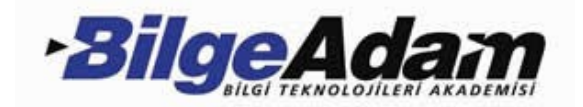

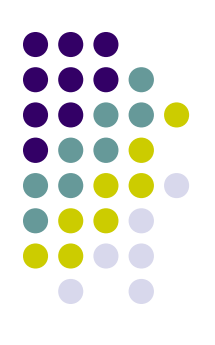

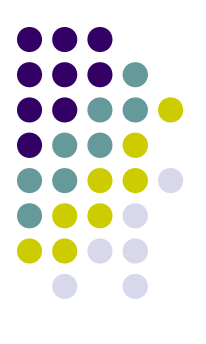

 hücre1 hücre2

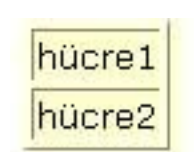

| hücre1 | hücre2 |
|--------|--------|
| hücre3 | hücre4 |

#### Parametreler

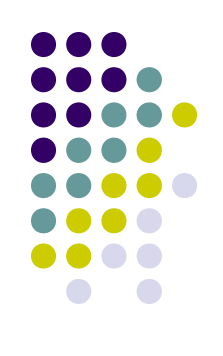

width="..." height="..."> border parametresi çerçevenin kalınlığını belirtir. border=0 çerçevenin görünmemesini sağlar.

```
hücre
```

```
hücre
```

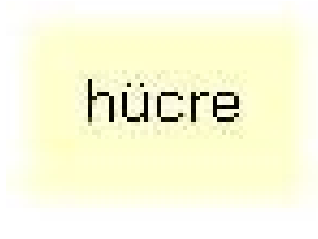

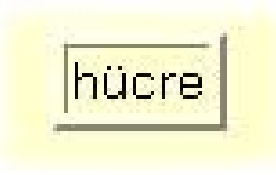

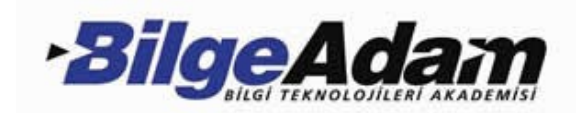

align parametresi tabloyu düşey hizalamada kullanılır, align=left sola, align=right sağa dayalı yapar, align=center ortalar.

```
        hücre1

        hücre1

        hücre2

        hücre2

    table border="1" align="righ

    hücre1
```

| hücre 1 |  |
|---------|--|
| hücre2  |  |

```
hücre1
hücre2
```

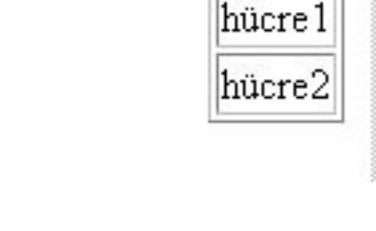

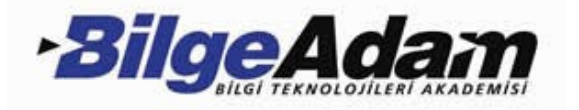

width ve height parametreleri resimler konusunda gördüğümüz gibi tabloda en ve boy uzunluğunu belirtir. Tablonun değer verilmediğinde sahip olduğu normal ölçülerinden küçük değerler verilirse bu değerler dikkate alınmaz, bir başka deyişle tabloyu büyütebiliriz fakat küçültemeyiz.

```
hücre1
hücre1
hücre1
hücre1
hücre2
/table>
```

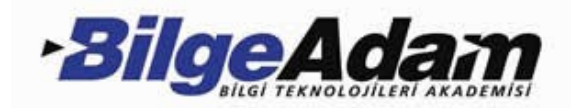

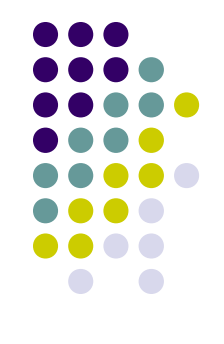

#### Etiketi için Parametreler

#### align="..." valign="...">

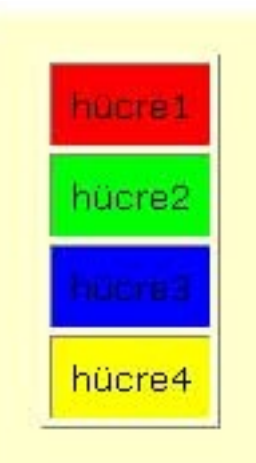

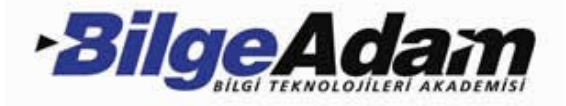

background parametresi ile hücreye grafik-artalan yerleştirebiliriz.

```
hücre1
hücre2
hücre3
hücre4
```

hücre1

hücre2

hücre3

hücre4

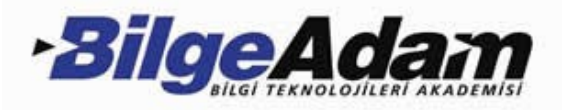

### Multimedia Öğeleri

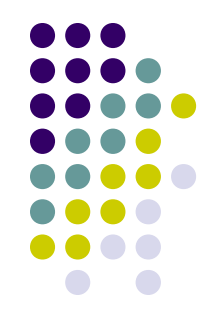

Seçiminize göre geri planda WAV, AU veya MIDI ses dosyalarından birini çalmak için Internet Explorer'da BGSOUND tag'ını kullanabilirsiniz. <BGSOUND SRC=' deneme.mid' LOOP=5> Bir AVI veya MOV dosyasını oynatmak için ise yine sadece Explorer'da işe yarayacak DYNSRC komutunu kullanmalısınız.

<IMG DYNSRC=' deneme.avi' SRC=' deneme.gif' LOOP=INFINITE >

Deneme.Gif dosyası görüntü yüklenene kadar sayfada yer kaplayacaktır.

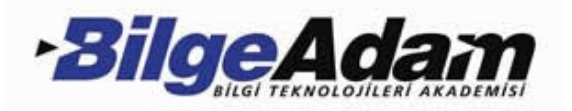

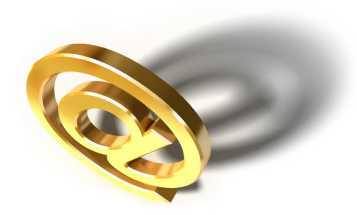

# Teşekkürler....

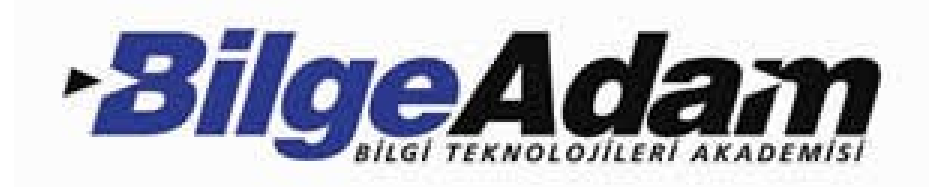

Emrah Kozan Web-Grafik Eğitmeni